## FTPサーバーご利用方法

大容量データーの送受信をするために弊社ではFTPサーバーを設置いたしました。 ご利用には、接続ID・PASSWORDの発行が必要となるため、営業担当者にご連絡ください。 発行がお済の方は、お手元にID・PASSWORDをご用意の上、以下手順に従ってご利用をお願いいたします。

1. FTPサーバーに接続するために、エクスプローラーを起動します。

| <u>с</u> Эяі                                                                                                    |                                                                                                    |                                                                                                    |            |
|----------------------------------------------------------------------------------------------------|----------------------------------------------------------------------------------------------------|----------------------------------------------------------------------------------------------------|------------|
|                                                                                                    | ンピューター・                                                                                                    | <ul> <li>✓</li> <li>✓</li> <li>✓<th>- • •</th></li></ul> | - • •      |
| <ul> <li>         接理・ システ         システ         参 お気に入り         ● グランロード         ● デスクトッジ         ● デスクトッジ         ● デイブラリ         ● デイブラリ         ● ドキュメント         ■ ビクチャ         ■ ビクチャ         ■ ビクチャ         ■ ビクチャ         ■ ビクチャ         ■ ビクチャ         ■ ビクチャ         ■ ジーブーク         ● ホットワーク         ● ホットワーク         ●         ●         ●         ●         ●         ●         ●         ●         ●         ●         ●         ●         ●         ●         ●         ●         ●         ●         ●         ●         ●         ●         ●         ●         ●         ●         ●         ●         ●         ●         ●         ●         ●         ●         ●         ●         ●         ●         ●         ●         ●         ●         ●         ●         ●         ●         ●         ●         ●         ●         ●         ●         ●         ●         ●         ●         ●         ●         ●         ●         ●         ●         ●         ●         ●         ●         ●         ●         ●         ●         ●         ●         ●         ●         ●         ●         ●         ●         ●         ●         ●         ●         ●         ●         ●         ●         ●         ●         ●         ●         ●         ●         ●         ●</li></ul> | ムのプロパティ プログラムのアンインストールと変更<br>・ハード ディスク ドライブ(1)<br>ローカル ディスク (C:)<br>空ご 望遠鏡 33.6 CB/49.8 GB<br>・ リムーバブル記信域があるデパイス (2<br>アロッピーディスク ドライブ<br>(A:) | :)<br>DVD ドライブ (D:)                                                                                                    |            |
| test-7                                                                                                    | ワークグループ: UITS-NET メモリ: 2.00 0<br>プロセッサ: Intel(R) Xeon(R) CR                                                                                   | 3B                                                                                                    |            |
|                                                                                                    |                                                                                                    |                                                                                                    |            |
| ) 🌔 📜 🗿 🌔                                                                                                    |                                                                                                    | 💐 А 🏦 😂 🥔 😢 кана 🐔                                                                                                    | * 脑 📜 🕪 18 |

2. 次にエクスプローラーのアドレスバーに、FTPサーバーのアドレスを入力しEnterキーを押します。

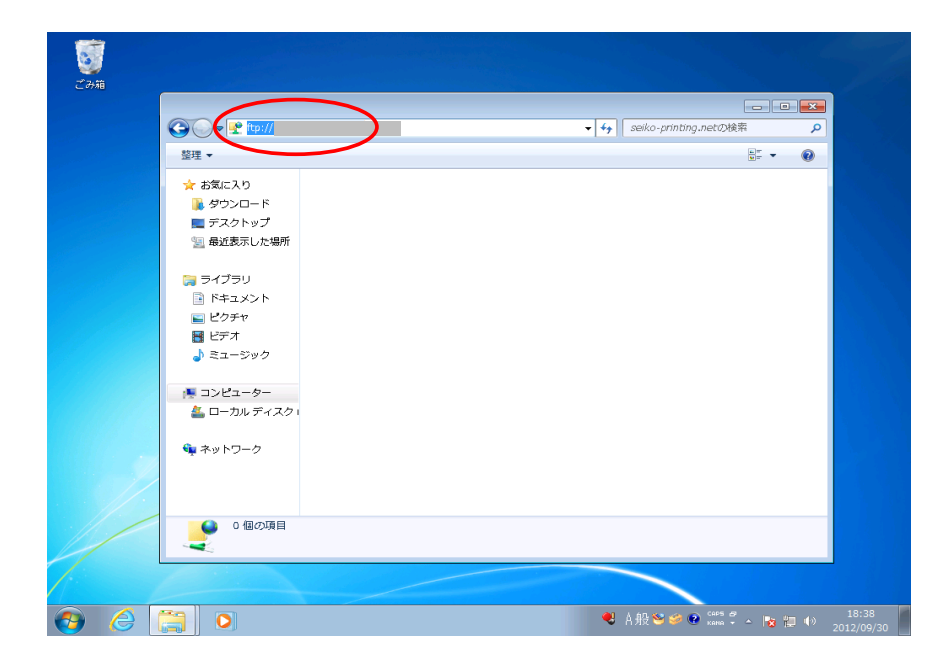

3. ID・PASSWORD入力画面が表示されましたら、お手元の情報を入力してください。 入力が終わりましたら、ログオンを押してください。 (チェックボックスにはチェックを入れないでください)

| (                                                                                                    |                                                                                                    |                   |   |
|----------------------------------------------------------------------------------------------------|----------------------------------------------------------------------------------------------------|-------------------|---|
| ログオン方法                                                                                                    | ×                                                                                                    | b-printing.netの検索 | , |
| サーバー水 度る7<br>FTP サーバー、<br>ユーザー名(山)<br>パスワード(P)<br>ロガオンルたどに、<br>(▲) (200-ドキオなデ<br>ンコード(口)(東中)<br>WeaDAV を使用) | のログインを許可しないか、多たは電子メールのアドレスが受理されませんでした。<br>selko-printine net<br>test<br>・<br>このサーバーを許知に入りに訪加して、簡単にそのサーバーに読みことができます。<br>- 少をサーバーに達住する新し、FTP によるパマワードなどはデーかが障害化されなは<br>なくださせん。パスワードあよりデータのじたユリティを得続するには、ドはかに、<br>くくだだ | 8F •              | 0 |
| <ul> <li>エンピューター</li> <li>ユーカルディスクロ</li> <li>ネットワーク</li> <li>0個の項目</li> </ul>                               | 07720 <u>*920</u>                                                                                                    |                   |   |

4. 入力された情報が正しい場合には、下の図のようにフォルダが一つ表示されます。

|                                                                                                    | 지아 · seiko-printing.net ·             | <b>* 4</b> | seiko-mintino.net#¥8 |  |
|----------------------------------------------------------------------------------------------------|---------------------------------------|------------|----------------------|--|
| 整理 ▼                                                                                                    | · · · · · · · · · · · · · · · · · · · |            | ,                    |  |
| <ul> <li>★ お気に入り</li> <li>● ダウンロード</li> <li>● デスクトッゴ</li> <li>● 第スクトッゴ</li> <li>● 第スクトッゴ</li> <li>● キイブラリ</li> <li>● ドキュメント</li> <li>● ビクチャ</li> <li>● ビデオ</li> <li>● ミュージック</li> <li>● エーカルディスク1</li> <li>● ネットワーク</li> </ul> | FileZilla<br>ファイル フォルター               |            |                      |  |
| 1個の項目                                                                                                    |                                       |            |                      |  |

5. 表示されたフォルダごとデスクトップのようなわかりやすい場所にコピーしてください。

| 2076)<br>2076)                                                                                                   |                                     |
|----------------------------------------------------------------------------------------------------|-------------------------------------|
| G G ・ F ・ インターネット ・ seiko-printing.net ・                                                                         | ・ 回 図<br>・ 4 seko-printing.netの検索 ♪ |
| * お気に入り     ジウンロード     デスクトップ     愛 ライブラリ     ドロメント     ビデオ     ジント     ビデオ     シュージック     ペーフル ディスク      ペットワーク |                                     |
| seiko-printing.net Ø FileZilla                                                                                   |                                     |
|                                                                                                    |                                     |
|                                                                                                    |                                     |

6. コピーされたフォルダを開き、赤いアイコンの Filezilla.exe をダブルクリックしてください。

| 948               |                    |                    |                         |           |
|-------------------|--------------------|--------------------|-------------------------|-----------|
| Goo 🎍 🕨 FileZilla | •                  | •   <del>4</del> 9 | FileZillaの検索            | م         |
| 整理 ▼ ライブラリに       | 皀加 ▼ 共有 ▼ 新しいフォルダー |                    |                         | = • 🔟 🔞   |
| ☆ お気に入り           | 名前                 | 更新日時               | 種類                      | サイズ       |
| 🥻 ダウンロード          | 🎍 docs             | 2012/09/30 18:44   | ファイル フォル                |           |
| ■ デスクトップ          | 🐌 locales          | 2012/09/30 18:44   | ファイル フォル                |           |
| 「「 最近表示した場所       | \mu resources      | 2012/09/30 18:45   | ファイル フォル                |           |
|                   | AUTHORS            | 2012/07/24 0:00    | ファイル                    | 3 KB      |
|                   | 🔁 filezilla. exe   | 2012/07/24 0:00    | アプリケーション                | 7,994 KB  |
|                   | fznuttvgen.exe     | 2012/07/24 0:00    | アプリケーション                | 133 KB    |
|                   | 🚰 fzsftp. exe      | 2012/07/24 0:00    | アプリケーション                | 346 KB    |
| ■ ピクチャ            | fzshellext.dll     | 2012/07/24 0:00    | アプリケーショ                 | 92 KB     |
| 2 ビデオ             | fzshellext_64.dll  | 2012/07/24 0:00    | アプリケーショ                 | 96 KB     |
| ⇒ ミュージック          | e GPL.html         | 2012/07/24 0:00    | HTML ドキュメ               | 16 KB     |
|                   | iningwm10.dli      | 2012/07/24 0:00    | アフリケーショ                 | 18 KB     |
| 👰 コンピューター         | NEWS               | 2012/07/24 0:00    | ファイル                    | 52 KB     |
| 🏝 ローカル ディスク 🛛     |                    |                    |                         |           |
| ♥ ネットワーク          |                    |                    |                         |           |
| 12 個の項目           |                    |                    |                         |           |
|                   |                    |                    |                         |           |
| 6 🚞 0             |                    | •                  | ↓般 <mark>警</mark> ∲ 🔮 🕬 | 🗘 - 😼 🔛 🕀 |

Filezilla.exeをクリックすると下図のインターフェースが起動します。
 赤丸の中のアイコンをクリックして下さい。
 サイトマネージャーの画面左下にある 新しいサイト を押して、お好きな名称を入力してください。

| лоң-(н):    | ユーザー名(U):                   | パスワード(W):   | ポート(P):                                                                                                    | クイック接続(Q) ▼ | ]      |
|-------------|-----------------------------|-------------|----------------------------------------------------------------------------------------------------|-------------|--------|
|             | 44 41 - TA - THE            |             |                                                                                                    |             | A      |
|             | サイトマネーンヤー                   |             |                                                                                                    |             |        |
|             | 1019 (00math(0)).<br>自分のサイト | 一般 副羊科田     | 転送設定文字セット                                                                                                    |             | -      |
| ローカル サイト: ¥ |                             | ホスト(H):     |                                                                                                    | -h(P):      |        |
|             |                             | Protocol:   | FTP - File Transfer Proto                                                                                                    | icol 👻      |        |
| ⊜ 👰 コンピュー   | 1                           | Encryption: | Use plain FTP                                                                                                    | -           |        |
| ⊞- <u>-</u> |                             |             | in the second second seco |             |        |
|             |                             | ロクオンの種類(    | L): 匿名                                                                                                    | · · ·       |        |
|             | -                           | ユーサー(0):    |                                                                                                    |             |        |
| ファイル名       |                             | パスワード(W):   |                                                                                                    |             | パーミッ フ |
| 4. C        | $\frown$                    | P7PJS/F(A): |                                                                                                    |             |        |
| 2D:         |                             | =           |                                                                                                    |             |        |
|             | 新しいサイト(N) 新しい               | フォルダー(F)    |                                                                                                    | ^           |        |
|             | 「 (いづックマーと(M) 名家            | 1の変更(R)     |                                                                                                    |             |        |
|             | 前順余(D) 二                    | 1ピー(Y)      |                                                                                                    | · ·         | ,      |
| 3 個のディレクトリー |                             |             |                                                                                                    |             |        |
| サーバー/ローカル フ |                             | 接続(C) OK    | 取り消し                                                                                                    |             |        |
|             |                             |             |                                                                                                    |             |        |
|             |                             |             |                                                                                                    |             |        |
|             |                             |             |                                                                                                    |             |        |
|             | 1                           |             |                                                                                                    |             |        |

8. 設定の詳細は下記のように入力・選択してください。終わりましたら OKを押してください。 ホスト名: ご連絡のホスト名

ポート: 21 Protocol: 変更なし Encryption: Require explicit FTP over TLS ログインの種類: パスワードを尋ねる

(一般 以外のタブは使用しません)

| サイト マネージャー                                                                                                    |                                                                                                    | <b>—</b> |
|----------------------------------------------------------------------------------------------------|----------------------------------------------------------------------------------------------------|----------|
| エントリーの選択(S):<br>↓ 自分のサイト<br>↓ 助好きな名称                                                                          | 一般     詳細     転送設定     文字セット       ホスト(H):     記載のホスト名     ポート(P):     21       Protocol:     FTP - File Transfer Protocol       Encryption:     Require explicit FTP over TLS | •        |
|                                                                                                    | ログオンの種類(L): パスワードを尋ねる<br>ユーザー(U): test<br>パスワード(W): ••••••<br>アカウント(A):                                                                                                    |          |
| <ul> <li>新しいサイト(N) 新しいフォルダー(F)</li> <li>新しいブックマーク(M) 名前の変更(R)</li> <li>削除(D) コピー(Y)</li> <li>接続(C)</li> </ul> | OK         取り消し                                                                                                    |          |

9. Filezillaを起動した画面左上の赤丸のアイコンをクリックすると、 保存された設定が呼び出せるようになります。

| Сэя   | <mark>左</mark> FileZilla<br>ファイル(F) 編集(E                                                                                                    | i) 表示(V) 転送(T) サーバー(S)                        | ブックマーク(B) ^ | √レプ(H)     |                      |             |         | ×                |
|-------|----------------------------------------------------------------------------------------------------|-----------------------------------------------|-------------|------------|----------------------|-------------|---------|------------------|
|       | お好きな名称                                                                                                    | ユーザー名(U):                                     | パスワード(W):   |            | ポート(P):              |             | ]       | ^                |
|       | □-カルサイト: ¥<br>マイ 下キ:<br>□ スイ 下キ:<br>□ スイ こ:<br>□<br>□ | ュメント<br>-ター                                   | × ^ =       | IJモ−ト サイト: |                      |             |         | ~                |
| FIEZI | ファイル名<br><b>温</b> A:<br>釜 C:<br>④D:                                                                                                    | ファイル ファイルの種類 最<br>フロッピーデ<br>ローカルディ<br>CD ドライブ | 終修正日        | ファイル名      | ファイル ファイル<br>どのサーバーに | レ 最終修正日     | パーミッ    | 7                |
|       | 3個のディレクトリー                                                                                                    |                                               |             | ★ 接続していません |                      |             |         | •                |
|       | サーバー/ローカル こ                                                                                                    | ファイル 方向 リモートファ                                | 111         | 容量 優先      | 度状態                  |             |         |                  |
|       | キュー ファイル 転送                                                                                                    | 送失敗 転送成功                                      |             |            |                      | œ ≠ユ-:      | ありません ● |                  |
|       | 6                                                                                                    | D E                                           |             |            | ◀ A般                 | 🐸 🥩 😧 🖓 🗸 - | 🍖 🏣 🕕   | 19:40<br>2012/09 |

10.設定されたアカウントをクリックすると、PASSWORDを要求されます。 環境によってファイヤーウォールの許可を求められますが、許可してください。 (パスワードを記録するにチェックを入れた場合は、切断するまでパスワードは保存されます。)

| #XE(H):          | ユーザー名(U):      | パスワード(W):                         |          | ポート(P):     | クイック接続(Q)・ | 1      |
|------------------|----------------|-----------------------------------|----------|-------------|------------|--------|
|                  | (              |                                   |          |             |            | ^      |
|                  | パスワー           | *の人力 📄                            | <u> </u> |             |            |        |
|                  | 名前: 3          | -0/1/2/-1/2/2/10/2/2011<br>5好きな名称 |          |             |            |        |
| )<br>ローカル サイト: 峯 | ホスト: i         | 記載のホスト名                           | N#41-    |             |            |        |
|                  | ユメント ユーザー: 1   | est                               |          |             |            |        |
| ● 👰 コンピュー        | -9-            | P): [                             |          |             |            |        |
| ⊕ 🔡 A:           | <b>▼</b> 20/2> | ションのパスワードを記録する(R)                 |          |             |            |        |
|                  |                | OK キャンセル(C)                       |          |             |            |        |
|                  |                |                                   |          |             |            |        |
| ファイル名            | ファイル ファイルの種類   | 最終修止日                             | ファイル名    | ファイル ファイ    | 儿 最終修正日    | パーミッ ス |
|                  | ワーカルディ…        |                                   |          |             |            |        |
| 20:              | CD ドライブ        |                                   |          | どのサーバーに     | も接続されていません |        |
|                  |                |                                   |          |             |            |        |
|                  |                |                                   |          |             |            |        |
|                  |                |                                   |          |             |            | •      |
| 3 個のディレクトリー      | -              | ł                                 | 続していませ   | ٨.,         |            |        |
| サーバー/ローカル :      | ファイル 方向 リモート:  | ファイル                              | 容量 優先!   | <b>寶 状態</b> |            |        |
|                  |                |                                   |          |             |            |        |
|                  |                |                                   |          |             |            |        |
|                  |                |                                   |          |             |            |        |

11. PASSWORDが正しい場合、SSL証明書の許可画面が出ます。チェックを入れてOKを押して下さい。

| ホスト(H);                                                                                                    | 2-                                                                              | ザー名(U);                                        | パスワード(W):                                                                                                    | ポート(P):                                                                                                    | りイック接続(C              | <b>)</b> •      |
|----------------------------------------------------------------------------------------------------|---------------------------------------------------------------------------------|------------------------------------------------|----------------------------------------------------------------------------------------------------|----------------------------------------------------------------------------------------------------|-----------------------|-----------------|
| TCE:         2:           TCF:         2           TCF:         4           TCE:         2:           TCF:         4           TCE:         2:           TCF:         4           TCF:         4 | 20 FleZili Server v<br>UTH TLS<br>41 Using 不同反応<br>LS を初期<br>同時書を検<br>コーター<br>フ | ・サーマ(0):         ・・・・・・・・・・・・・・・・・・・・・・・・・・・・・ | TXX>FWX.           C%.12R7C859-1/-//W8229           12/07/06           13/07/07           13/07/07           21.09.addd16:04:4a:9f:1bd1           13/02/07           22.109.addd16:04:49:dbb65:           23/02.109.4dd16:20:44:9c:dbb65:           23/02.109.4db16:50:44:20:aa:10:c           23/02.109.4db16:50:44:20:aa:10:c           10/02.109.4db16:50:40:40:40:40:40:40:40:40:40:40:40:40:40 | パードウム<br>5次パズ注意:深く証明書<br>5.50142:77:d2:97:ae:52<br>3d:15:e5:10:12:d8<br>3d:23:a7:e9:a1:55:e9:2a:78<br>場合の取行す者<br>第2: GlobalSign Domain Vala<br>BE | :f6<br>dation CA - G2 | a<br>           |
| 3 個のディレクト<br>サーバー/ローカル<br><b>キュー ファイル</b>                                                                                                    | U-<br>レファイ<br>転送失敗   転送声                                                        |                                                | асия эли (<br>Na(áнтраб(а)<br>ОК ДХУ)                                                                                                    | 40                                                                                                    |                       | ・<br>: ありません ●● |

12. 接続が完了した場合は、下記のような画面になります。

| <i>Z7</i> 75                                                                                                    |                                                                            |                                                                                  | #                                   | ): カイック接続(0)                                       |              |
|----------------------------------------------------------------------------------------------------|----------------------------------------------------------------------------|----------------------------------------------------------------------------------|-------------------------------------|----------------------------------------------------|--------------|
| ★ X K (K)<br>  ★ W<br>  マンド:<br>広答:<br>大様:<br>  - かいサイト:<br>  - で、<br>● 一番、<br>- ン<br>● 一番、<br>- 二<br>● 一番、<br>- 二<br>- 二<br>- 二<br>- 二<br>- 一<br>- 二<br>- 一<br>- 一<br>- 二<br>- 一<br>- 二<br>- 一<br>- 一<br>- 一<br>- 一<br>- 二<br>- 一<br>- 一<br>- 一<br>- 一<br>- 一<br>- 一<br>- 一<br>- 一 | コーラース(1)<br>コーカー(4)<br>(1)<br>(1)<br>(1)<br>(1)<br>(1)<br>(1)<br>(1)<br>(1 | ハムノーマッパ.<br>ウロな遊信金を送信しました。代わりに<br>-<br>-<br>-<br>-<br>-<br>-<br>-<br>-<br>-<br>- | ホーヤル,<br>サーバーのアドレスを使っていま<br>        | л. (ЭТУУнасца)<br>З                                | ><br>        |
| ● ● 1<br>ファイル名<br>■A:<br>● C:<br>● D:                                                                                                    | ):<br>ファイルファイルの確瞭<br>フロタビーデ<br>ローカル・ディ<br>CD ドライブ                          | 最終修正日 2                                                                          | ァイル名 ファイル<br><br>FileZilia このこ<br>し | ファイル 母終修正日<br>ファイル 2012/09/24<br>エリアにドラッ<br>してください | バーミッ オ<br>ブグ |
| 3個のディレク<br>サーバー/ロー:                                                                                                    | トリー<br>カル ファイル 方向 リモート:                                                    | 1 f                                                                              | 圏のディレクトリー<br>容量 優先度 状態              |                                                    |              |
| キューファイル                                                                                                    | 载送失敗 载送成功                                                                  |                                                                                  |                                     |                                                    |              |

FileZiilaを使用してFTPサーバーを利用すると、SSL(暗号化)で保護された接続で転送しますので安全です。 弊社FTPサーバーご利用時は、FileZillaを使用して接続しデーターの転送を行ってください。 何かご不明点がございましたら、担当営業までご連絡ください。